## Pujar i publicar imatges a la web UCPC

- 1. **Descarregar i instal·lar el programa Filezilla** a través d'aquest <u>enllaç</u> (es descarregarà automàticament)
- 2. Obrir el Filezilla i configurar la connexió al servidor:

Servidor: universitat.cat Usuari: <u>editor@universitat.cat</u> Contrasenya: editor2014+

| - HERC-editor - editor@universitat.cat@universitat.cat - File2 | ile man a derivant Contant Press, a Press a Contant a State a                                                                                                    |
|----------------------------------------------------------------|----------------------------------------------------------------------------------------------------|
| Archivo Edición Ver Transferencia Servidor Marcado             | es Ayuda ¡Nueva versión disponible!                                                                                                    |
| Gestor de sitios 2 Ctrl+                                       | S                                                                                                    |
| Copiar conexión actual al gestor de sitios                     | Contraseña: <u>P</u> uerto: <u>C</u> onexión rápida                                                                                                    |
| Nueva pestaña Ctrl+                                            | Τ                                                                                                    |
| Cerrar pestaña Ctrl+                                           | V                                                                                                    |
| Exportar<br>Importar                                           | iversitat.cat@universitat.cat ×                                                                                                    |
| Mostrar archivos que están siendo editados Ctrl+               | E Gestor de sitios                                                                                                    |
| Salir Ctrl+                                                    | Seleccione el sitio:     Iman      Iman         Iman |

## 3. Pujar la imatge

- 1. Buscar la imatge al disc local
- 2. Arrossegar-la cap al servidor

| E Nueve                                                                   | o sitio - editor@universitat.cat@universitat.cat - File                                                                                                    | Zilla                                                                                             | 1                                                                                                    | -                                                                                                    |       | -                                                                                                    |          |                                                                                         |                                                                                                    |
|---------------------------------------------------------------------------|----------------------------------------------------------------------------------------------------|---------------------------------------------------------------------------------------------------|----------------------------------------------------------------------------------------------------|----------------------------------------------------------------------------------------------------|-------|----------------------------------------------------------------------------------------------------|----------|-----------------------------------------------------------------------------------------|----------------------------------------------------------------------------------------------------|
| Archivo                                                                   | Edición Ver Transferencia Servidor Marcad                                                                                                    | ores A <u>y</u> uda                                                                               | ¡Nueva versión di                                                                                                    | ponible!                                                                                                    |       |                                                                                                    |          |                                                                                         |                                                                                                    |
| 1                                                                         | V 🗉 🛱 🗱 🛱 🕷 🖉 🗐                                                                                                    | 🕈 🛝                                                                                               |                                                                                                    |                                                                                                    |       |                                                                                                    |          |                                                                                         |                                                                                                    |
| Servidor:                                                                 | Nombre de <u>u</u> suario:                                                                                                    |                                                                                                   | Contra <u>s</u> eña:                                                                                                    | Puer                                                                                                    | to:   | <u>C</u> onexión rápida                                                                                                    |          |                                                                                         |                                                                                                    |
| Estado:<br>Estado:<br>Estado:                                             | Conectado<br>Recuperando el listado del directorio<br>Directory listing of "/" successful                                                                                                    |                                                                                                   |                                                                                                    |                                                                                                    |       |                                                                                                    |          |                                                                                         |                                                                                                    |
| Nuevo                                                                     | sitio - editor@universitat.cat@universitat.cat $\times$ N                                                                                                    | luevo sitio edi                                                                                   | tor@universitat.ca                                                                                                    | t@universitat.cat $\times$                                                                                                    |       |                                                                                                    |          |                                                                                         |                                                                                                    |
| Sitio loc                                                                 | C:\Users\uahm7a\Desktop\ahoms\                                                                                                    |                                                                                                   |                                                                                                    |                                                                                                    | Sitio | remoto: /                                                                                                    |          |                                                                                         |                                                                                                    |
|                                                                           | scritorio<br>Mis documentos<br>Equipo<br>C:<br>SRecycle.Bin<br>Jidea<br>Archivos de programa<br>Copia Servidores<br>Copia Servidores                                                                                                    |                                                                                                   |                                                                                                    |                                                                                                    |       |                                                                                                    |          |                                                                                         |                                                                                                    |
| Nombre                                                                    | de archivo                                                                                                    | Tamaño d                                                                                          | Tipo de archivo                                                                                                    | Última modificac                                                                                                    | Nor   | nbre de archivo                                                                                                    | *        | Tamaño d                                                                                | Tipo de arc                                                                                                    |
| ALTR                                                                      | AN<br>ERUS<br>/<br>ral<br>ES<br>tes<br>J3ac-fbf1-11e3-9e44-12313d1c3a13-large,jpeg 2<br>tesisfilosoficas.pdf                                                                                                    | 62.084<br>409.061                                                                                 | Carpeta de arc<br>Carpeta de arc<br>Carpeta de arc<br>Carpeta de arc<br>Carpeta de arc<br>Carpeta de arc<br>InfanView JPG<br>Adobe Acroba | 01/07/2015 10:18:<br>03/07/2015 12:12:<br>06/10/2015 17:49:<br>05/06/2015 10:26:<br>13/07/2015 17:29:<br>28/09/2015 15:34:<br>20/08/2014 9:00:3<br>25/09/2015 13:30:                       |       | _30080_1.jpg<br>ctetotxo.jpg<br>genda_portada.jpg<br>laramunt.png<br>laramunt_fitxa.png<br>ultura.jpg<br>lecreixement.jpg<br>lemocrit.jpg             | SERVIDOR | 61.939<br>108.371<br>9.530<br>10.235<br>30.754<br>43.420<br>38.351<br>34.710            | Archivo JPG<br>Archivo JPG<br>Archivo JPG<br>Archivo PNG<br>Archivo PNG<br>Archivo JPG<br>Archivo JPG<br>Archivo JPG                               |
| CKqt                                                                      | 5sJWIAAQ0H4.jpg                                                                                                    | 47.599                                                                                            | Archivo JPG                                                                                                    | 24/07/2015 10:56:                                                                                                    | 🚬 c   | lescarga.jpg                                                                                                    |          | 11.234                                                                                  | Archivo JPG                                                                                                    |
| CDA<br>Conc<br>dang<br>deu_<br>El seg<br>En qu<br>En qu<br>En qu<br>Escol | neytwwwexhdripg<br>eptos-elementales-del-materialismo-historico.pdf<br>erous_optimism.jpg<br>cupo.png<br>yundo sexo.pdf<br>iin punt III El problema dels grans períodes.odt<br>Is_fin_de_la_filosofia_clasica.pdf<br>a nacional formacio Endavant.png<br>tegia_post27S.pdf | 43.828<br>1.148.842<br>16.730<br>1.294.544<br>2.812.515<br>31.268<br>446.954<br>173.052<br>63.399 | Archivo JPG<br>Adobe Acroba<br>Archivo JPG<br>Archivo PNG<br>Adobe Acroba<br>Texto de Open<br>Adobe Acroba<br>Archivo PNG<br>Adobe Acroba | 07/08/2015 9:21:59<br>15/04/2015 18:57:<br>07/09/2015 12:27:<br>14/07/2015 16:08:<br>27/05/2014 9:31:5<br>16/10/2014 10:01:<br>02/07/2014 11:37:<br>09/02/2015 8:56:3<br>25/09/2015 13:40: |       | iaerot.jpg<br>loblers.jpg<br>Joc7-page-001.jpg<br>JSCF2494.JPG<br>SSCF2496.JPG<br>SSCF2496.JPG<br>spartaco-1960.jpg<br>ortress-europe.jpg<br>Joya.jpg |          | 77.033<br>56.155<br>121.466<br>60.811<br>70.344<br>16.146<br>16.450<br>92.364<br>55.241 | Archivo JPG<br>Archivo JPG<br>Archivo JPG<br>Archivo JPG<br>Archivo JPG<br>Archivo JPG<br>Archivo JPG<br>Archivo JPG<br>Archivo JPG<br>Archivo JPG |
| FULL                                                                      | -RUTA-UNITARI-PREACORD-1_ARAFIL20150330_00                                                                                                    | 888.275                                                                                           | Adobe Acroba                                                                                                    | 29/06/2015 16:27:1 -                                                                                                    | · 📔 🤇 | iraffitiMaquis.jpg                                                                                                    |          | 134.672                                                                                 | Archivo JPG                                                                                                    |
|                                                                           |                                                                                                    |                                                                                                   |                                                                                                    | 4                                                                                                    | •     |                                                                                                    |          |                                                                                         |                                                                                                    |
| 1 archivo                                                                 | seleccionado. Tamaño total: 47.599 bytes                                                                                                    |                                                                                                   |                                                                                                    |                                                                                                    | 56 ar | chivos. Tamaño total: 3.574.618 by                                                                                                    | tes      |                                                                                         |                                                                                                    |

## 4. Insertar imatge a la pàgina

A la secció "Camps personalitzats" afegir la ruta de la imatge, sempre serà:

/wp-content/uploads/2015/<nom i extensió de la imagte>

| es les entrades |                                                                                                    |
|-----------------|----------------------------------------------------------------------------------------------------|
| geix            |                                                                                                    |
| egories         |                                                                                                    |
| quetes          | Els extractes són resums opcionals del contingut escrits manualment que podeu usar al tema. Apreneu més sobre els                                            |
| Mèdia           | resums manuals (en anglès)                                                                                                    |
| Enllaços        |                                                                                                    |
| Pàgines         | Envia retroenllaços 🔹                                                                                                    |
| Comentaris      |                                                                                                    |
| Contactar       | Camps personalitzats                                                                                                    |
| WP Carousel     | Afegeix un camp personalitzat nou:                                                                                                    |
|                 | 1 Nom 2 Valor                                                                                                    |
| Aparença        | Image //wp-content/uploads/2015/descarga.jpg                                                                                                    |
| Extensions 10   | Introducix un nou                                                                                                    |
| Usuaris         | Afegeix un camp personalitzat                                                                                                    |
| Eines           | S S S S S S S S S S S S S S S S S S S                                                                                                    |
| Paràmetres      | Els camps personalitzats poden ser usats per afegir metadades addicionals a una entrada que podeu utilitzar en el tema<br>( <u>documentació en anglès</u> ). |
| Gallery         |                                                                                                    |
| FlippingBook    | Debats                                                                                                    |
| Subscribe2      | Permet comentaris.                                                                                                    |